#### **CONTENTS:**

| 1  | Log in                                     |
|----|--------------------------------------------|
| 2  | Change BioID                               |
| 3  | Remove Medication (Profiled)               |
| 4  | Remove Medication (Non-Profiled)           |
| 5  | Add Temporary Patient                      |
| 6  | Reprint a Label                            |
| 7  | Remove on Override                         |
| 8  | Remove a System Kit                        |
| 9  | Return Medication with Scan Required       |
| 10 | Waste Now or Waste Later (Controlled Subs) |
| 11 | Waste Using Search Meds                    |
| 12 | Use Global Find                            |
| 13 | Perform Inventory                          |
| 14 | Run Report                                 |
| 15 | Resolve a Discrepancy                      |
| 16 | Replace the Printer Paper                  |
| 17 | Recovered a Failed Bin                     |
| 18 | Power Failure                              |

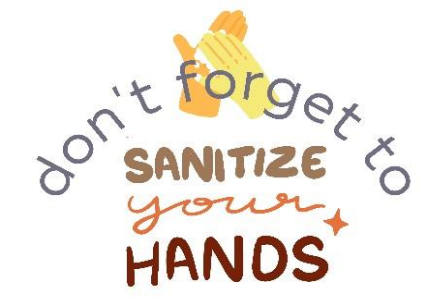

# 1. LOG IN

- Type in your FHA user ID, press ENTER
- Scan using the Bio ID fingerprint or type in your password, press ENTER

# **2. CHANGE BIOID**

- From main menu, touch MORE
- Select USER PREFERENCE
- Touch CHANGE BIO-ID

# **3. REMOVE MEDICATION (Profiled)**

- From the main menu, press **MY PATIENTS**
- Select a patient
- Press **BLUE DOT** in ALL-ORDERS
- Select the order and YES to remove
- Press PRN as needed, select med and press YES to remove

<u>Note</u>: If you do not see the order, select **ALL-ORDERS**. Scroll through the lists. Then select the ordered med, select **YES** to remove

# 4. REMOVE MEDICATIONS (Non-profiled)

- From main menu, press MY PATIENTS
- Select the patient
- Touch **REMOVE**
- Type first 5 letters of the medication in the search field
- Find the medication, then touch the **down arrow** to ensure it is the correct medication/dose/unit
- Select MEDICATION
- If more than 1 unit is needed, change the number
- Touch OK

# 5. ADD TEMPORARY PATIENT

- From the main menu, press ALL-AVAILABLE PATIENTS
- Check the patient list. If patient does not appear on the list, select ADD TEMPORARY PATIENT
- Enter patient information: LAST NAME, FIRST NAME, UNIT AND PATIENT ID (Account # or PHN)

# 6. REPRINT A LABEL

- From the main menu, press MY PATIENTS
- Select a patient for whom the med was removed
- Press **PAST REMOVE**, select a medication, press **PRINT LABEL**

| warfarin (COUMADIN)<br>5 mg tablet Removed: 1 tablet |             | 4/27/2017 14:15 | ~     |
|------------------------------------------------------|-------------|-----------------|-------|
|                                                      | Print Label |                 | Cance |

# 7. REMOVE ON OVERRIDE

- $\bullet$  From the main menu, press  $\ensuremath{\text{MY PATIENTS}}$
- Select a patient and press **OVERRIDE**
- Type in the first 5 letters of the medication name, select the med
- Press REMOVE MED

# 8. REMOVE A SYSTEM KIT

- From the main menu, press MY PATIENTS
- Select a patient and press REMOVE
- Press SYSTEM KITS at the bottom of the screen
- Select the kit you want to remove and press REMOVE MED

# 9. RETURN MEDICATION WITH SCAN REQUIRED

- From the main menu, press MY PATIENTS
- Select a patient for whom the med was removed
- Press RETURN, select the med
- Press **RETURN**, scan the barcode
- Return to internal or external return bin then press ACCEPT

\*A **WITNESS** is required to return controlled substances. Follow the prompts on the screen

#### 10.WASTE NOW OR LATER CONTROLLED SUBSTANCES

# WASTE NOW

- From the main menu, press **MY PATIENTS**
- Select REMOVE MED
- Remove the amount as prompted
- Press WASTE NOW
- Witness enters their information
- Enter the amount in mg, then press **ACCEPT**

# WASTE LATER

- Press YOU HAVE UNDOCUMENTED WASTE
- Select the patient, press WASTE
- Witness enters their information
- Enter the amount in mg, then press ACCEPT

### **11. WASTE USING SEARCH ALL MEDS**

- From the main menu, press **MY PATIENTS**
- Select a patient and press WASTE
- Press **SEARCH ALL MEDS**, type the controlled substance and select the med from the list
- Press WASTE
- Witness enters their information
- Enter the amount in mg, then press ACCEPT

### **12. USE GLOBAL FIND**

- From the main menu, press MORE
- Select GLOBAL FIND
- Begin searching medications, select and press ACCEPT

## **13. PERFORM INVENTORY**

- From the main menu, press INVENTORY COUNT
- Press CONTROLLED and select ALL CONTROLLED, then press INVENTORY COUNT
- If a colleague approaches and must access the device, press SUSPEND and then YES
- After colleague is finished, log into the device, from the main menu, press INVENTORY COUNT. When prompted Resume Inventory Count, press YES

### **14. RUN REPORT**

- From the main menu, press MORE
- Select **REPORTS** then select **EVENTS**
- Select one of the buttons at the top of the screen
- Choose a Start date of 3 days ago and End date, Press RUN REPORT

| Device Events Report |                 |            |     |  |  |  |  |
|----------------------|-----------------|------------|-----|--|--|--|--|
| Group by:            | O Device Use    | Patient    | Med |  |  |  |  |
| Start Date:          |                 | Send Date: | *   |  |  |  |  |
| Meds                 | Med Class Users | Patients   |     |  |  |  |  |

### **15. RESOLVE A DISCREPANCY**

- From the main menu, press **DISCREPANCIES**
- Select verify inventory discrepancy that was created and press ACCEPT
- On the transaction history screen, the discrepancy details will be highlighted in green
- Press COUNT at the bottom of the screen, prompted to count medication then press OK to acknowledge the discrepancy
- Press RESOLVE

### **16. REPLACE THE PRINTER PAPER**

- Press the button on the paper compartment door
- Remove the paper roll and separate the core from the spindle, DO NOT DISCARD THE SPINDLE
- Place the core back on the spindle and load the roll into the cradle
- Feed the paper underneath the roll and close the compartment door leaving a short length of paper visible through the door

### **17. RECOVER A FAILED BIN**

- From the main menu, press MORE
- Press **RECOVER BIN.** Any failed bins will be listed on the screen, press **START**, then follow the prompts on the screen

#### **18. POWER FAILURE**

• If ADCs fail, follow Code Grey: System Failure procedures.

#### **GENERAL INFORMATION**

Call Service Desk for PASSWORD RESETS 604-585-5544 Technical 24/7 Help Line 1-800-727-6102

Questions related to Pyxis Access: ARH/MMH: <u>arhamds@fraserhealth.ca</u> SMH/JPOCSC: <u>smhamds@fraserhealth.ca</u>

# PYXIS<sup>™</sup> Medstation ES Quick Reference Guide

Abbotsford Regional Hospital Mission Memorial Hospital Surrey Memorial Hospital Jim Pattison Care and Surgical Centre

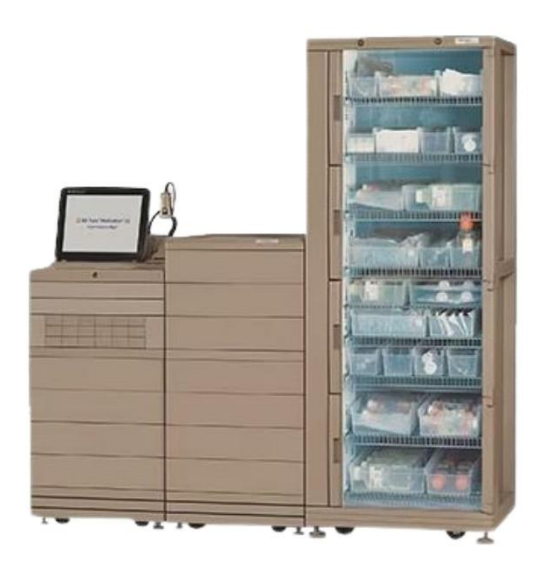

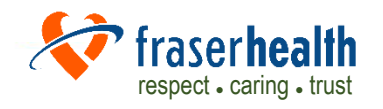